# **Repair Guide for QV-10**

# Vol. 1 Basic Repair

#### Contents

|                                               | PAGE |
|-----------------------------------------------|------|
| Requirement                                   | 1    |
| Equipment and Tool                            | 1    |
| Disassembly                                   | 3    |
| Troubleshooting                               | 4    |
| No power on                                   | 4    |
| Picture element is missing when print out     | 6    |
| Sudden power failure                          | 7    |
| Assembly                                      | 8    |
| Major points                                  | 8    |
| Data Restoring                                | 9    |
| Memory error reset                            | 9    |
| Creating backup file                          | 10   |
| Restoring images stored in QV-10 memory error | 11   |
| After Replacing the Digital PCB               | 12   |
| Color Adjustment                              | 13   |
| Initializing the Flash Memory                 | 14   |
| Vcom Adjustment                               | 15   |
| Appendix                                      | 18   |
| Usage                                         | 18   |

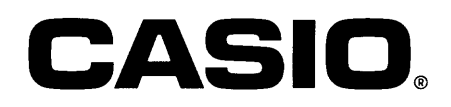

| Equipment and Tool                                                                                                    |                                                                                                    |
|----------------------------------------------------------------------------------------------------|----------------------------------------------------------------------------------------------------|
|                                                                                                    | PERSONAL COMPUTER       IBM PC/AT or compatible       RS-232C serial port ( D-Sub 9-pin )         MS-WINDOWS Ver 3.1 or later       Mouse or other pointing devices         4MB of RAM (8MB recommended )       3.5" 1.44MB disk drive (for installation )         10MB available hard disk space       Color monitor ( full-color recommended)         386SX CPU or higher (486SX recommended ) |
| The second second secon | SERVICE UTILITY SOFTWARE<br>FLASH. EXE<br>AMED.EXE<br>ADJ.EXE                                                                                                    |
|                                                                                                    | LIGHT BOX HANDY 5000<br>for Color adjustment                                                                                                    |
|                                                                                                    | COLOR FILTER LBA 3<br>for Color adjustment                                                                                                    |
|                                                                                                    | OSCILLOSCOPE                                                                                                    |
|                                                                                                    | REGULATED DC POWER SUPPLY                                                                                                    |
|                                                                                                    | PHOTO DIODE                                                                                                    |
|                                                                                                    |                                                                                                    |

| Equipment and Tool |                           |
|--------------------|---------------------------|
|                    | CABLE                     |
|                    | PHOTO SENSOR AMP.         |
|                    | ANALOG VOLTMETER          |
|                    | KOTELYZER                 |
|                    | SOLDERING IRON and SOLDER |
| 1                  | TWEEZERS and SCREW DRIVER |
|                    |                           |
|                    |                           |

## Disassembly

| Procedure |                                                 |
|-----------|-------------------------------------------------|
|           | Remove the two screws from the lower case.      |
|           | Remove the two screws from the lower case.      |
|           | Pull out the lower case.                        |
| EBB       | Take the battery cover.                         |
|           | Pull out the keyborad PCB from the digital PCB. |
|           |                                                 |

## Troubleshooting

| Procedure   |                                                                                    |
|-------------|------------------------------------------------------------------------------------|
| No power on |                                                                                    |
|             |                                                                                    |
|             | Check the power switch.                                                            |
|             | Check the fuse (FU500) by using multimeter.                                        |
|             | Take the fuse (FU-100) by using multimeter.                                        |
|             | Replace the backlight or the LCD.<br>Pull out the flat cable from the digital PCB. |
|             | Remove the three screws from the upper case.                                       |

- 4 -

| Procedure |                                                                                           |  |
|-----------|-------------------------------------------------------------------------------------------|--|
|           | Remove the connector from the linear PCB.                                                 |  |
|           | Loose the connector then the release hook. Pull out the linear PCB.                       |  |
|           | Remove the four screws from the upper case.                                               |  |
|           | Replace the backlight.                                                                    |  |
|           | Replace the LCD.<br>Vcom adjustment is necessary when changed the<br>LCD.<br>See page 14. |  |
|           |                                                                                           |  |

| Procedure                                  |                                                                                            |
|--------------------------------------------|--------------------------------------------------------------------------------------------|
| Picture element is missing when print out. | Defective the camera unit.                                                                 |
|                                            | Remove the two screws.                                                                     |
|                                            | Pull out the two connectors.                                                               |
|                                            | Pull out the two flat cables from the connectors.                                          |
|                                            | Replace the camera unit.<br>Color adjustment is necessary when changed it.<br>See page 13. |
|                                            |                                                                                            |

| Procedure             |                                                        |  |
|-----------------------|--------------------------------------------------------|--|
| Sudden power failure. | Poor soldering on the power jack.                      |  |
|                       | Remove the one screw from the lower case.              |  |
|                       | The coonector(s) of the power jack should be soldered. |  |
|                       |                                                        |  |
|                       |                                                        |  |
|                       |                                                        |  |

## Assembly

| Procedure    |                                                                                                    |
|--------------|----------------------------------------------------------------------------------------------------|
| Major points | Assembly can be performed in the reverse order of<br>the disassembly steps.<br>There are three major points of assembly work. |
|              | 1. Set the point of the slide switch to the switch knob.                                                                      |
|              | <ol> <li>Gently set the switch knob to the point of the slide<br/>switch.</li> </ol>                                          |
|              | 3. Push hard the upper case with both hands in the direction of the lower case.                                               |
|              |                                                                                                    |

## **Data Restoring**

| Procedure                                                             |                                                                                                    |  |
|-----------------------------------------------------------------------|----------------------------------------------------------------------------------------------------|--|
| Memory Error Reset                                                    | Memory error message appears on the display, when QV-10 finds on error in the internal flash memory.               |  |
|                                                                       | Install the QV-10 service utility on your computer.                                                                |  |
| C:\>                                                                  | Create a directory for the QV-10 service utility on drive<br>C.                                                    |  |
| C:\>md q v 1 0                                                        | Press M D Space Q V 1 0 Enter<br>to create the root directory                                                      |  |
| Directory already exists<br>C:\>copy a:\*.exe                         | Press C O P Y Space A : \ * •<br>E X E Enter<br>to copy the QV-10 service utility on to the suitable<br>directory. |  |
| A:\ADJ.EXE<br>A:\AMED.EXE<br>A:\FLASH.EXE<br>3 file(s) copied<br>C:\> |                                                                                                    |  |

| Procedure                                            |                                                                                                    |
|------------------------------------------------------|----------------------------------------------------------------------------------------------------|
|                                                      | Remove the QV-10 service utility disk from drive A.                                                                                                    |
| RS-232C port<br>(D-Sub 9-pin)                        | Connecting QV-10 (DIGITAL terminal) to your computer (D-Sub 9-pin).                                                                                                    |
| Creating backup file.                                | Use the cable and adaptor that come with LK-1 kit<br>when connecting to your compurer.<br>Turn on your computer and camera.                                                                                                    |
| C:\>cd q v 10                                        | Press C D Space Q V 1 0 Enter<br>to change from the current directory to the directory<br>where the utility FLASH.EXE exists.                                                                                                    |
| Directory already exists<br>C:\qv10>flash - s BACKUP | Press F L A S H Space - S Space<br>B A C K U P Enter<br>*filename<br>to create back file .                                                                                                    |
| Saving flash memory to "BACKUP" 100%                 | <ul> <li>* "The length of filename is up to eight characters."</li> <li>1. To quit the utility. Press Escape.</li> <li>2. In case of "Time out Error";</li> <li>* Select the suitable com port or change slower bit rate, then retry.</li> <li>* Make sure that all connections between the QV-10 and your computer are secure.</li> </ul> |

| Procedure                                                                                                    |                                                                                                    |
|----------------------------------------------------------------------------------------------------|----------------------------------------------------------------------------------------------------|
| Restoring images strored in QV-10 at memory error.                                                                                                    |                                                                                                    |
| C:\>cd qv10                                                                                                    | If need a change of directory,<br>Press C D Space Q V 1 0 Enter                                                                                                    |
| C:\qv10>amed -PIR<br>QV-10 Automatic Memory Error Debugger Ver 1.0<br>Serching management block<br>Found at bank 1FF StatusOK<br>Saving system block as "mngblk.dat"<br>Saving system block at bank 1FE as "sysblk.dat"<br>Image No. 1 in 00600A save as "Image001.CAM"<br>Image No. 2 insave as "Image002.CAM"<br>Initiallize Flash Memory<br>Create management block<br>Reset | Press A M E D Space - P I R<br>Enter<br>to load the images on to hard disk and restores the<br>images on the computer.                                                                                                    |
| Restore system block at bank 1FE from"syblk.dat"<br>Loading image "Image oo1.cam"<br>Loading image "Image oo2.cam"<br><br>C:\qv10>                                                                                                    | After restoring, the utility clears all original images in<br>the camera and copies the restored images into the<br>camera.<br>In case of "Time out Error", select the suitable com<br>port or change slower bit rate, then retry. |
|                                                                                                    |                                                                                                    |

| Procedure                                                                                                    |                                                                                                    |
|----------------------------------------------------------------------------------------------------|----------------------------------------------------------------------------------------------------|
| C:\>cd qv10                                                                                                    | If need a change of directory,<br>Press C D Space Q V 1 0 Enter                                                          |
| C:\qv10>flash - 1 BACKUP<br>Loading finish memory from "Backup 100%"                                                                                                    | Press F L A S H Space - L Space<br>B A C K U P Enter<br>to copy the original images on the hard disk into the<br>camera. |
| HENORY ERROR<br>CALL<br>TECH SUPPORT<br>CASIO                                                                                                    | The message on the camera's monitor will change<br>"MEMORY EMPTY" to "MEMORY ERROR".                                     |
| C:\qv10>amed -PIR<br>QV-10 Automatic Memory Error Debugger Ver 1.0<br>Serching management block<br>Found at bank 1FF StatusOK<br>Saving system block as "mngblk.dat"<br>Saving system block at bank 1FE as "sysblk.dat"<br>Image No. 1 in 00600A save as "Image001.CAM"<br>Image No. 2 insave as "Image001.CAM"<br> | Press A M E D Space - P I R<br>Enter<br>to load the images on to hard disk and restores the<br>images on the computer.   |

# Color Adjustment

| Procedure     |                                                                                                    |
|---------------|----------------------------------------------------------------------------------------------------|
|               | <ul> <li>Color adjustment should be done;</li> <li>1. after replacing the digital PCB ass'y.</li> <li>2. after replacing the camera unit.</li> <li>3. after using the utility FLASH.EXE for copying the images taken by another camera.</li> <li>4. after using the utility FLASH.EXE for initializing the flash memory.</li> </ul> |
|               | Put on the color filter on the screen of the light source.                                                                                                    |
|               | Set the aperture switch to F8 (●) psotion and turn on the camera.                                                                                                    |
|               | Connect the QV-10 to your computer with LK-1, and<br>put the camera with its lens toward the light source.<br>Turn on your computer and the light source.                                                                                                    |
| C:\>cd q v 10 | Press C D Space Q V 1 0 Enter<br>to change the directory where the utility ADJ.EXE<br>exists.                                                                                                    |
| C:\qv10>adj   | Press A D J Enter<br>The message WAIT appears on the monitor of the<br>camera.                                                                                                    |

| Procedure                                                  |                                                                                                    |
|------------------------------------------------------------|----------------------------------------------------------------------------------------------------|
| System block 1FE                                           |                                                                                                    |
| CYSUM 3254E GRSUM 1EC33                                    |                                                                                                    |
| RKYA 6RKCDRKGFEDDBKY0BKCFBBKGFEDDGKY0GKCFFD9GKG1 2 3       |                                                                                                    |
| ALPHAFFFC BETA A8 TINT 98                                  |                                                                                                    |
| RAlimit-L 326 RAlimit-H 553<br>BAlimit-L 440 BAlimit-H 7F0 |                                                                                                    |
| MOA-CY 1CB MOA-GR 266                                      |                                                                                                    |
| COL-KAT 0 COL-BAS 3E Y-OFFSET 5                            |                                                                                                    |
| RAMP-INIT 400 BAMO-INIT 5A0                                |                                                                                                    |
| C:\qv10>                                                   |                                                                                                    |
| Initializing the Flash Memory                              |                                                                                                    |
|                                                            |                                                                                                    |
|                                                            |                                                                                                    |
|                                                            |                                                                                                    |
| C:\qv10>amed - i                                           | Press A M E D Space - I Enter                                                                                  |
| QV-10 Automatic Memory Error Debugger ver 1.0              |                                                                                                    |
| Initialize Flash Memory<br>Create management block<br>Rest | A screen becomes monochrome when initializes hte flash memory, and color adjustment is necessary. See page 13. |
| C:\qv10>                                                   |                                                                                                    |

# Vcom Adjustment

| Procedure                                                           |                                                                                                    |
|---------------------------------------------------------------------|----------------------------------------------------------------------------------------------------|
| Vcom adjustment VR302 TP-410<br>Probe                               | It is required whenever replacing the TFT-LCD.<br>Output point: TP-410<br>Adjust: VR-302 and VR303                                                               |
| GND<br>GND<br>GND<br>GND<br>GND<br>GND<br>GND<br>GND<br>GND<br>GND  | <ol> <li>Ajust VR303 so that square-wave to read<br/>6.0 +/- 0.1V.</li> <li>Adjust VR302 so that high level of the square-wave<br/>is at 0 +/- 0.25V.</li> </ol> |
| A fine adjustment of Vcom adjustment                                | Select TEST mode to check a fine adjustment of Vcm adjustment.                                                                                                   |
| TEST NODE<br>CASIO<br>Let Intelle, cauges devi                      | While pressing the MODE and Shutter button, slide to the right to turn on power.                                                                                 |
| + COLOR BAR<br>BLACK<br>APO OFF<br>CASIO                            | Press the self-timer and DEL button at a time.                                                                                                    |
| COLOR BAR<br>+> BLACK<br>APO OFF<br>CASIO<br>LO BIDINI, CAMIDA OF 9 | Press (+) or (-) button to select the BLACK.                                                                                                    |

| Procedure                                                                                                    |                                                                |
|----------------------------------------------------------------------------------------------------|----------------------------------------------------------------|
|                                                                                                    | Press the shutter button.                                      |
|                                                                                                    | Connect a cable to a photo diode and a photo sensor<br>(IN).   |
| CH 1<br>CH 1<br>State<br>State<br>Stat | Connect a cable to an oscilloscope and the photo sensor (OUT). |
|                                                                                                    |                                                                |
|                                                                                                    | Place the photo diode on the middle of the display.            |

| Procedure                                       |                                                        |
|-------------------------------------------------|--------------------------------------------------------|
| POWER RI RANGE<br>ON H<br>DE L<br>PHOTOSENSOR A | Turn on the photo sensor Amp. and set RF RANGE in LOW. |
|                                                 | Adjust VR302 for ripple at minimum.                    |
|                                                 |                                                        |
|                                                 |                                                        |
|                                                 |                                                        |
|                                                 |                                                        |

#### Appendix

#### Usage

### AMED

AMED : QV-10 Automatic Memory Error Debugger version 1.0 07/21/95

```
Usage: AMED (-spir) (-com1 | -com2 | -com3 | -com4)) (-b9600 | -b19200 | -b38400 | -b57600)
```

-s : Save system block
-p : Save system block and image data

-i : Initialize Flash Memory. I fimage data are saved, restore them.

-1 . Initialize Flash Memory. IT image data are

- r : Restore system block

-com\* : Select com port channel (default = com1)

-b\*\*\*\* : Select bit rate (default = 57600 BPS)

#### FLASH

```
Usage: FLASH (-s|-1) <filename>(-com*)(-b9600|-b19200|-b38400|-b57600)
```

-s : Saveflash memory to the file
-1 : Load the file to flash memory
-com\* : Select comport channel (default = com1)
-b\*\*\*\* : Select bit rate (default = 57600 BPS)

# CASIO COMPUTER CO., LTD. OVERSEAS SERVICE DIVISION

8-11-10, Nishi-Shinjuku Shinjuku-ku, Tokyo 160, Japan Telephone: 03-3347-4926 FAX: 03-3347-4973